### DENTAL THERAPISTS REGISTRATION BOARD OF NIGERIA (DT hRBN)

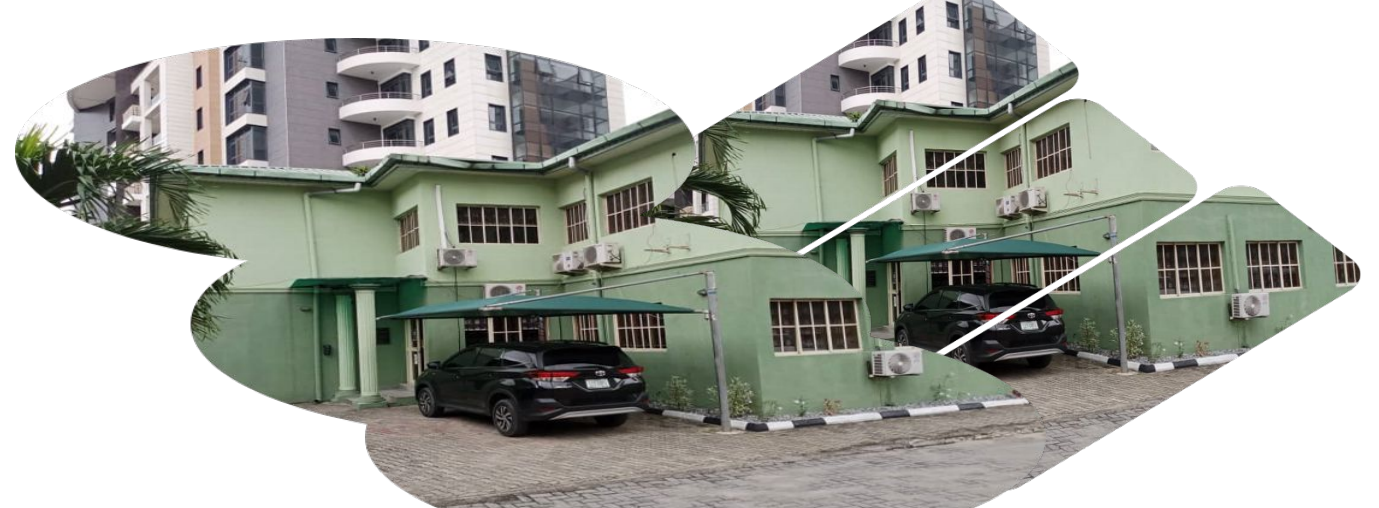

### SENSITIZATION ON THE USE OF PROFESSIONAL PORTAL

#### **Presented by:**

Gbebikan Adewunmi J.

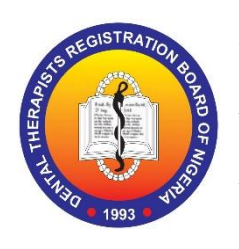

**Planning Research & Statistics** 

In conjunction with ICT Dept.

May, 2024

### <u>Outline</u>

- Background and Mandate of the Board
- About Board's Website and Portal
- Professional Portal
- Activation of Account (First Time Users)
- Profile Update
- License Renewal
- Verification Portal

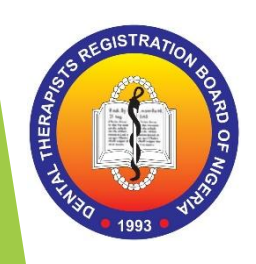

## Background & Mandates of The Board

The Dental Therapists' Registration Board of Nigeria is a Parastatal of Federal Ministry of Health established by Decree 81 of 25<sup>th</sup> August 1993 embodied in CAP D7 of LFN 2004 to regulate efficiently the trainings and professional practices of Dental Therapists and its allied Cadres i.e Dental Surgery Technicians and Dental Surgery Assistants.

- Our vision
  - Improving and maintaining excellence in the practice of all professions under the Board
- Our Mission
  - To regulate the practice of its professionals in the efficient and effective manner that upholds and protects the best Oral Health Care Delivery System in the country.
- Our Core Values
  - Integrity \* Respect \* Professionalism
    - Care \* Innovation \* Drive

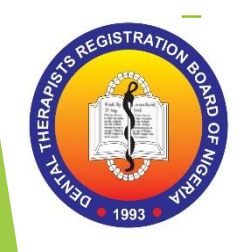

### OUR MANDATES

### The following are our mandates amongst others:

- To register and issue valid renewable licences to Dental Therapists, Dental Surgery Assistants/Technicians.
- To determine the standard body of knowledge and skills to be attained by persons seeking to become members of the professions under the regulation of the Board.
- To inspect and monitor the trainings and practices of our professionals from time to time and as circumstances may permit us.
- To conduct professional examinations and award certificates to successful candidates.
- To publish the names of registered professionals and list of accredited training institutions for public knowledge.
- To organize continuing professional development programmes in order to keep our professionals abreast of latest development in dentistry.
- To ensure that our professionals operate within the confines of the registration act and comply with the ethics of the professions.

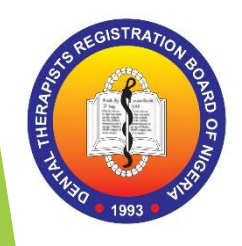

### About Board's Website and Portal

The Dental Therapists' Registration Board of Nigeria website was redesigned under the prestigious **Registrar/CE Mrs. M.O Ojo** with an objective to standardize and regulate the training of dental professionals using technology and web-based system with real time and functional tools in realizing the goals and objectives of the Board.

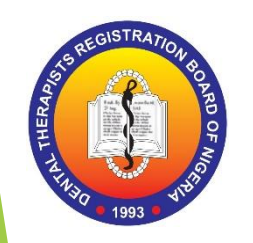

To this end an introduction of web-base portal was carried out by the PR&S department of the Board in conjunction with ICT department in achieving this task.

The portal was then designed to carryout out 3 major activities:

- 1. To index students online (online indexing of student)
- 2. To register for Board's professional examination online
- 3. To carryout activation and updating of professional profiles.

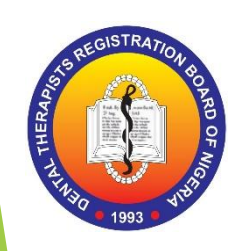

### **Professional Portal**

The portal is designed to handle all professionals under the purview of the Board, to enable them carry out the following:

- Activate account.
- Update profile such as contact, employment status, workplace, academic information etc.
- Check License status.
- Payment for annual renewal of license fee.
- Get latest news of Board activities.
- Live chat for enquiries etc.

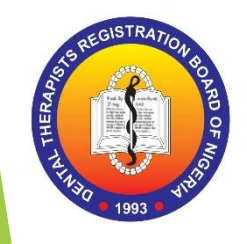

## STAGE ONE

# ACTIVATION OF ACCOUNT (FIRST TIME USERS)

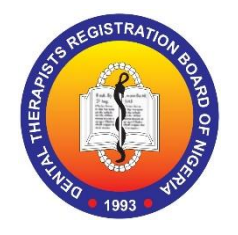

# BOARD PROFESSIONAL PORTAL

Type the link (https://portal.dthbn .gov.ng/auth) or paste it on your browser Then it takes you to this page to sign in

You can only sign in if you have activated you account

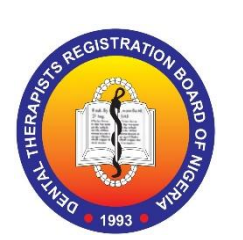

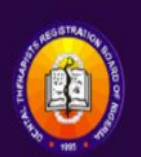

Dental Therapists' Registration Board of Nigeria

Login to your account with just few clicks.

| Email          |        |
|----------------|--------|
| Password       |        |
| Submit         |        |
| root Password? | Signup |

By signing up, you agree to our Terms and Conditions & Privacy Policy

#### **STEP ONE**

### Click Sign Up

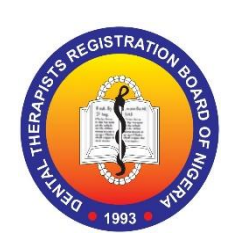

| Dental Therapists' |
|--------------------|
| Registration Board |
| of Nigeria         |

Login to your account with just few clicks.

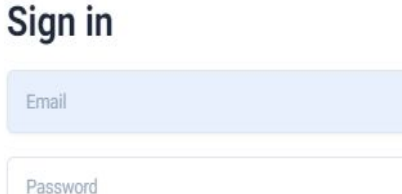

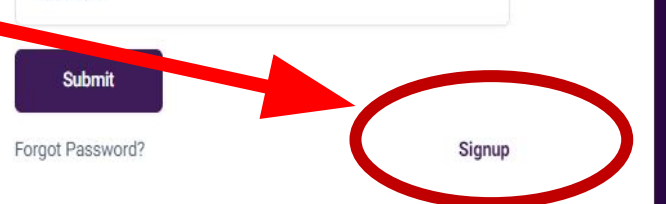

By signing up, you agree to our Terms and Conditions & Privacy Policy

#### **STEP TWO**

### Then click Professional Sign up

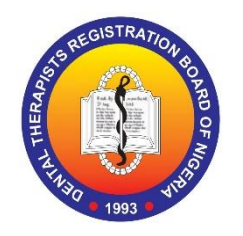

|                                             | School Sign up                        |
|---------------------------------------------|---------------------------------------|
|                                             | School Code                           |
|                                             | School Name                           |
|                                             | Programme                             |
| Dental Theranists'                          | Email                                 |
| Registration Board                          | Phone Number                          |
| of Nigeria                                  | Password                              |
| Essin to your account with just few clicks. | Confirm Password                      |
|                                             | Submit                                |
|                                             | Forgot Password? Professional Sign Up |

After clicking On the professional Sign Up

It will take you here

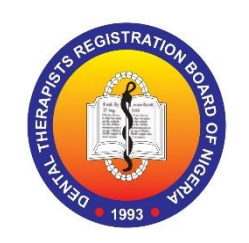

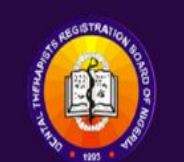

Dental Therapists' Registration Board of Nigeria

Login to your account with just few clicks.

#### **Professional Sign Up**

| Select Cadre     |    |
|------------------|----|
| First Name       |    |
| Last Name        |    |
| Other Name       |    |
| Email            |    |
| Password         |    |
| Confirm Password |    |
| Submit           |    |
| orant Password?  | 10 |

### ACTIVATION OF ACCOUNT STEP THREE (FIRST TIME USERS)

- Type your Reg. No
  e.g 56
  Select cadre, e.g
  - Dental Therapy
  - Your name will appear
  - automatically
  - **]** Type your email
  - Type a new password
- Type the password again
  - Click submit

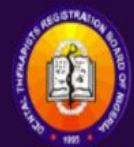

Dental Therapists' Registration Board of Nigeria

Login to your account with just few clicks.

#### **Professional Sign Up**

| Dental Therapist/Officer |  |
|--------------------------|--|
| Adewunmi                 |  |
| Gbebikan                 |  |
| Joseph                   |  |
| adewujjfnfmfmm@gmail.com |  |
|                          |  |
| {                        |  |
| Submit                   |  |
|                          |  |

# ACTIVATION OF ACCOUNT STEP FOUR (FIRST TIME USERS)

An activation link will be sent to your email

Click on the Confirmation Button to continue

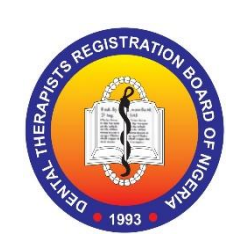

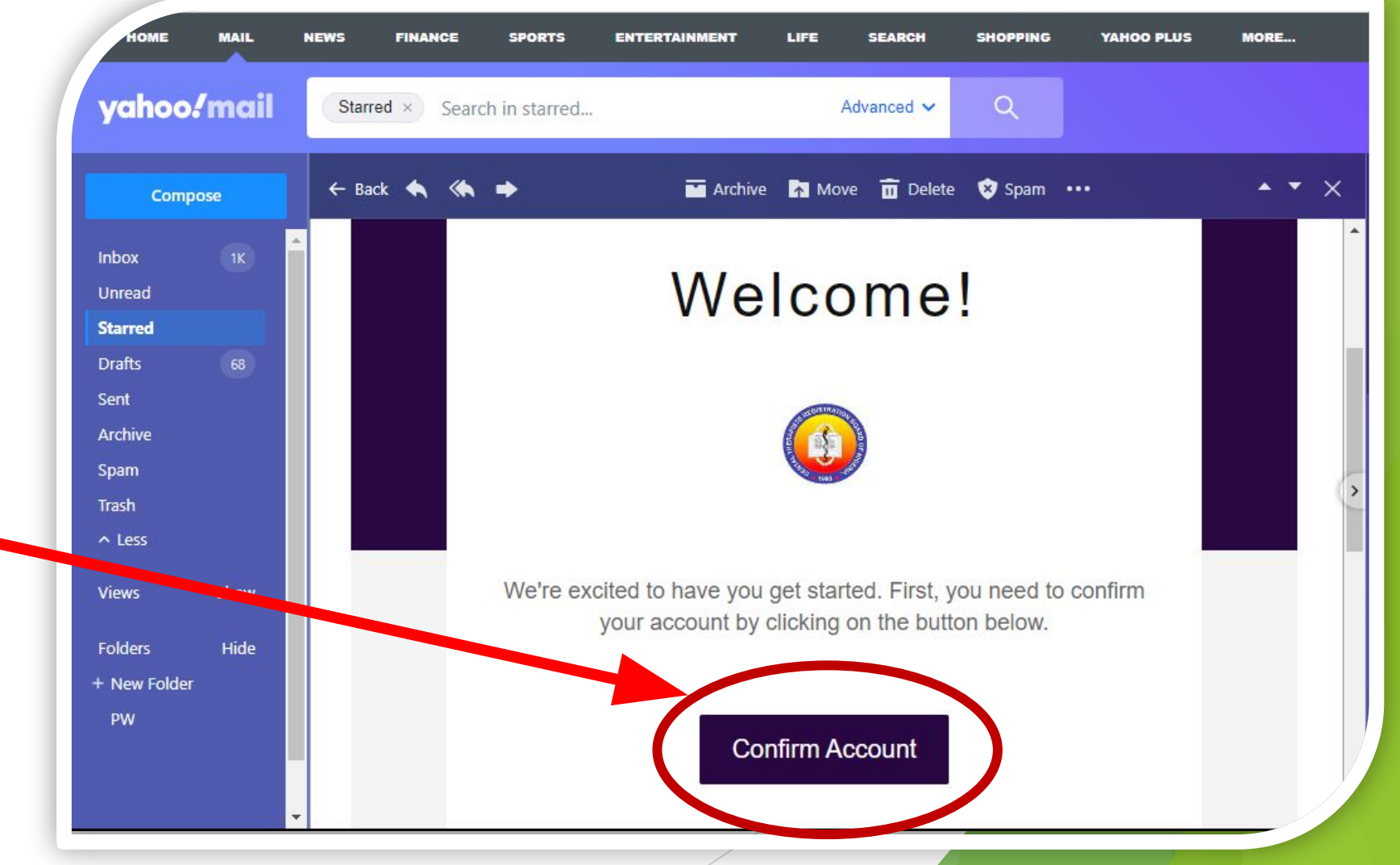

OR Select and Copy the link sent to you. then paste on your browser to continue

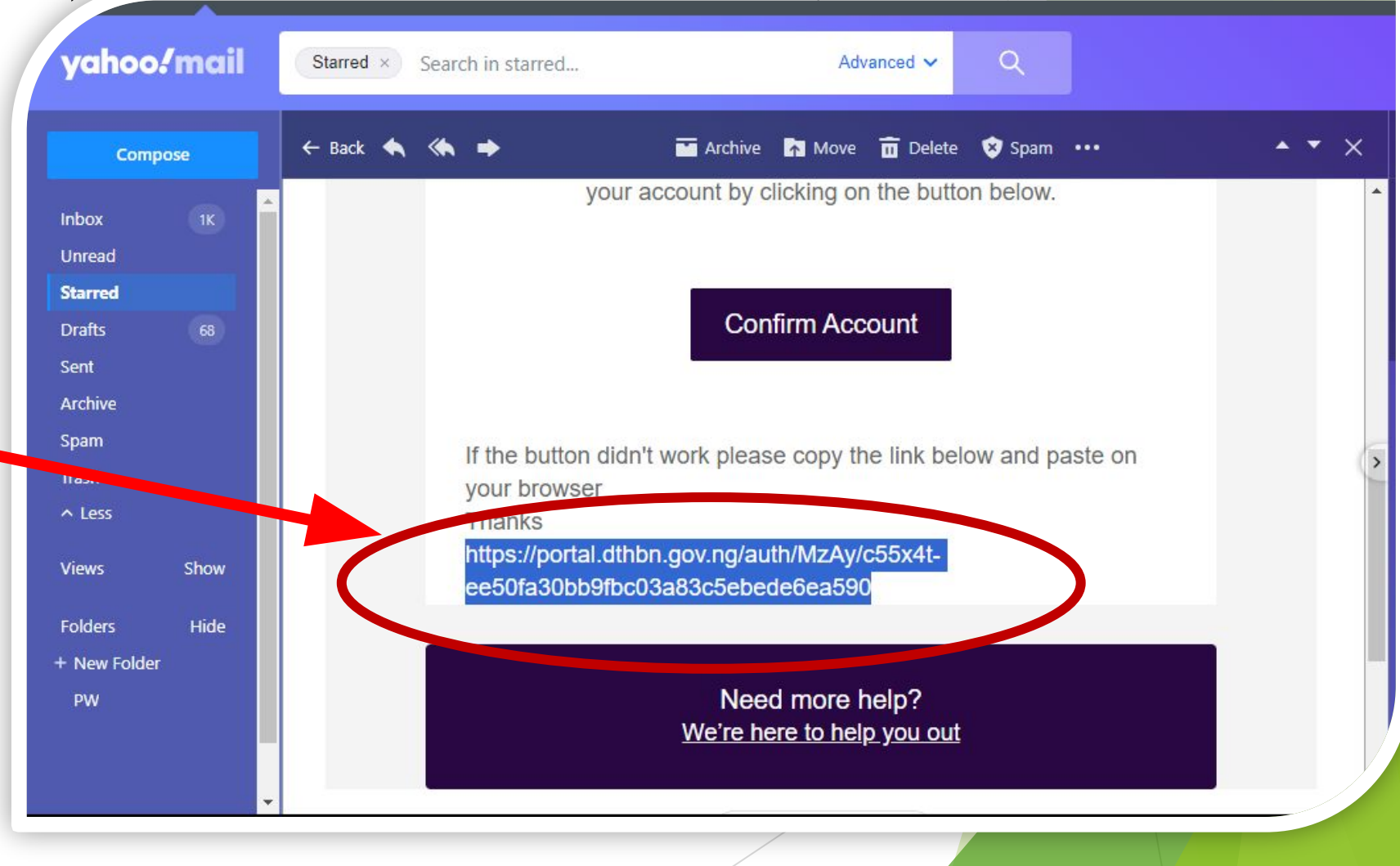

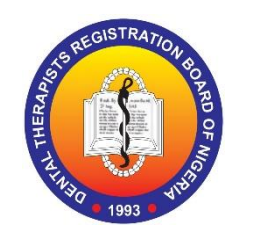

# SIGN IN TO THE PORTAL

### **STEP FIVE**

- It will takes you to this page to Sign in.
- You will now sign in with your email and password.
   Then UPDATE your profile immediately to complete activation of your account.

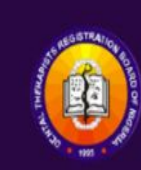

Dental Therapists' Registration Board of Nigeria

Login to your account with just few clicks.

| Sign in          |        |
|------------------|--------|
| Email            |        |
| Password         |        |
| Submit           |        |
| Forgot Password? | Signup |

By signing up, you agree to our Terms and Conditions & Privacy Policy

# STAGE TWO

### PROFILE UPDATE

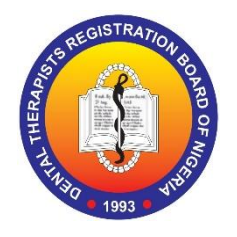

## TO UPDATE PROFILE

#### **STEP ONE**

Sign in with your details (email & password)
 Click Submit

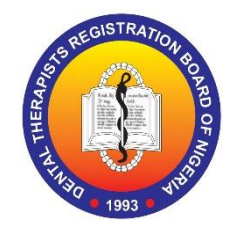

| 25 portal.dthbn.gov.ng/auth#/sign-up  | ◎ ☆ 上                                                             |      |
|---------------------------------------|-------------------------------------------------------------------|------|
| Transverou or museus                  | Sign in                                                           |      |
| ntal Therapists'                      |                                                                   |      |
| Nigeria                               | Submit<br>Forgot Password? Sign                                   | nup  |
| to your account with just rew clicks. | By signing up, you agree to our Terms and Conditions & Privacy Po | licy |

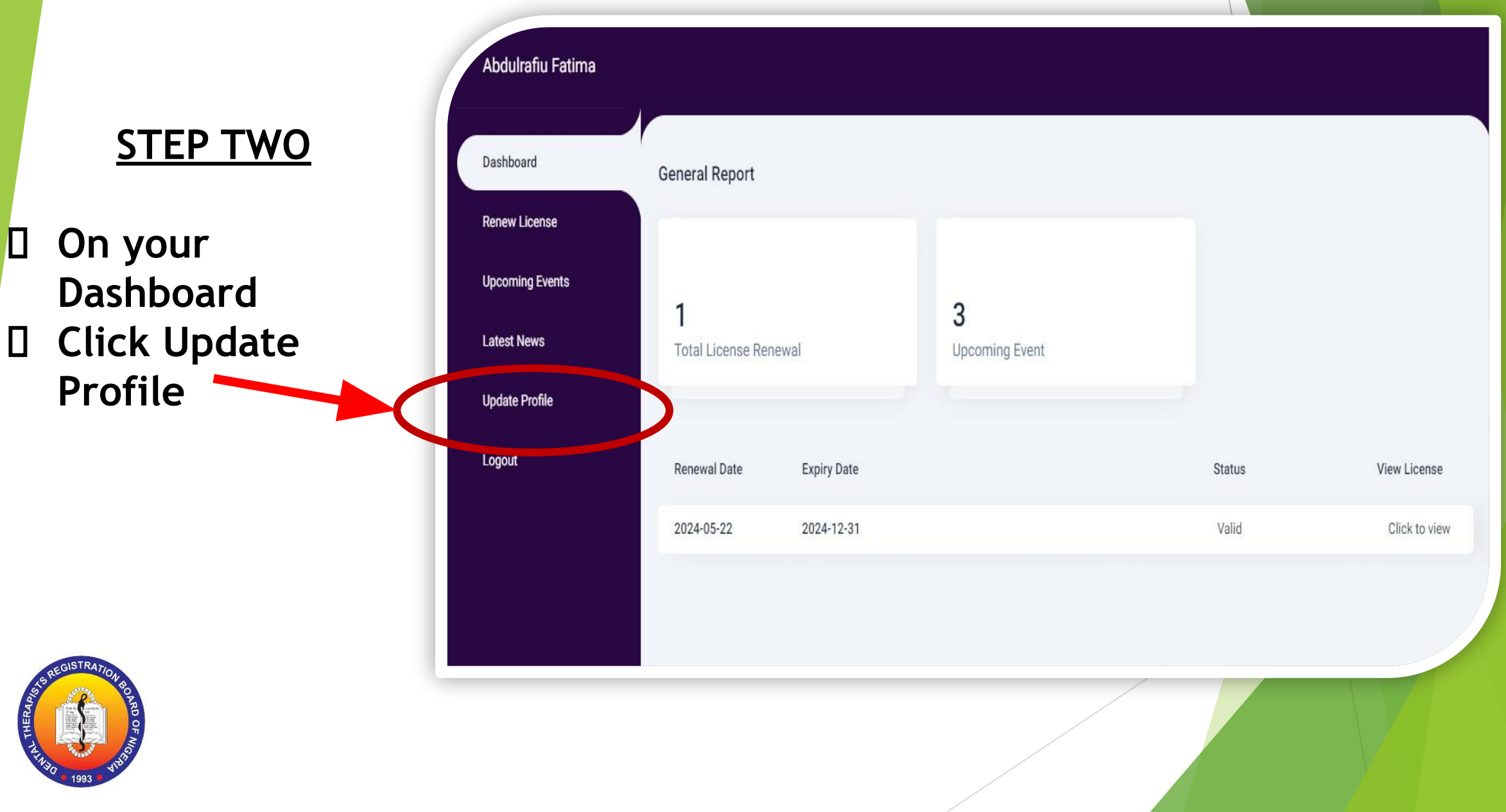

#### Abdulrafiu Fatima Dashboard Mrs. Abdulrafiu Fatima Address Renew License timafalobel@gmail.com appears here 08022222222 Upcoming Events Latest News Update Profile Update Profile Personal Details + Logout Mrs. $\sim$ Fatima Abdulrafiu Middle Name

#### **STEP THREE**

- On your Profile as shown here.
- Update every information.
- Upload your
  passport
  photograph
  Click submit

Complete the other information such as Contact, Academics and Work details

| Academic Details + |  |
|--------------------|--|
| Work Details +     |  |
|                    |  |
|                    |  |
|                    |  |

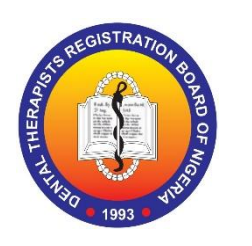

Continue with the information such as Contact, Academics and Work details
 Click submit at the bottom of each details

| Work Details +                |                          |
|-------------------------------|--------------------------|
| Select Employment Status 🗸 🗸  | Name of Place of Work    |
| Address of Place of Work      | Country of Place of Work |
| State of Place of Work        | LGA of Place of Work     |
| Phone number of Place of Work | Official Email           |
| Department                    | Present Position         |
| Submit                        |                          |

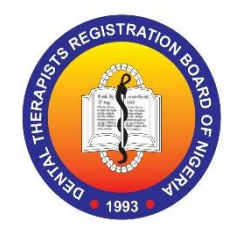

### NAMES NOT FOUND DURING ACTIVATION OF ACCOUNT ON THE PROFESSIONAL PORTAL Please take note

## of the following:

- As first time users activating your account, if your name did not pop up automatically, please don't panic. A link will automatically appear below the field under Cadre requesting you to click a link.
- Click the link and fill out the form.
- Your data will be processed within 3 days and a mail will be sent to you confirming authentication of your license details.
- You will also be prompted to go ahead and sign up again (follow the same steps to activate your account).
- This time around your names will pop up automatically.

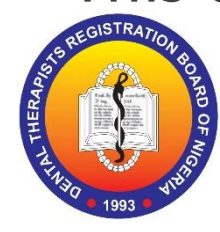

## NAMES NOT APPEARING

Click the link and fill out the form

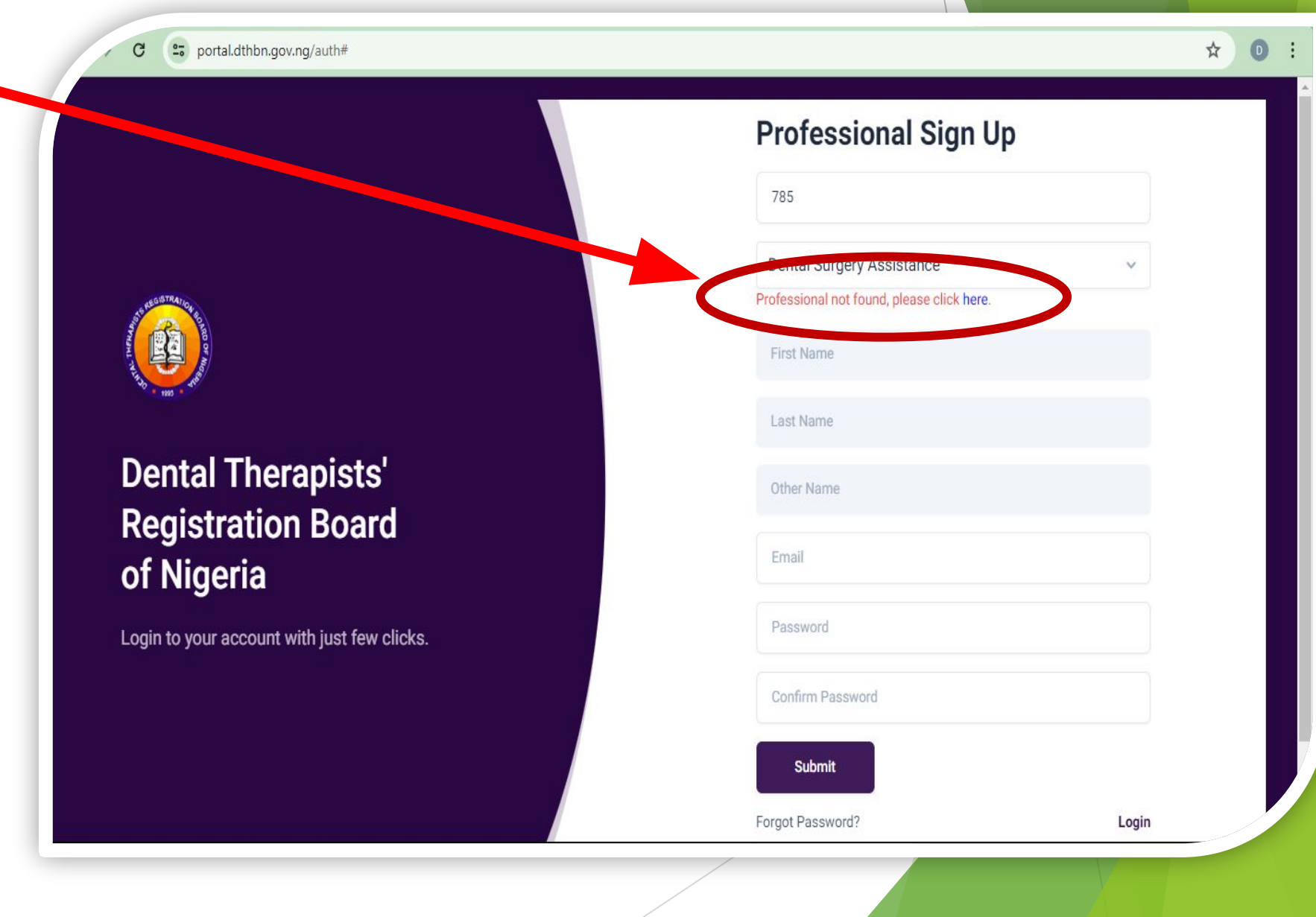

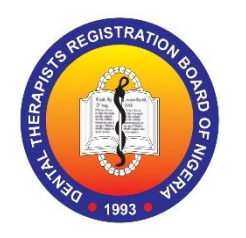

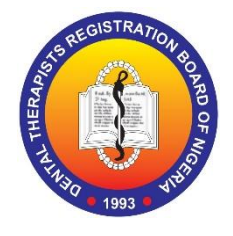

<u>To Pay for Licence</u> <u>Renewal</u>

Click Renew
 License
 Which then takes
 you to the Remita
 page for Federal
 Government
 payment portal

| Abdulrafiu Fatima |                               |             |                            |        |               |
|-------------------|-------------------------------|-------------|----------------------------|--------|---------------|
| Dashboard         | General Report                |             |                            |        |               |
| Renew License     |                               |             |                            |        |               |
| Upcoming Events   |                               |             |                            |        |               |
| Latest News       | <b>1</b><br>Total License Ren | ewal        | <b>3</b><br>Upcoming Event |        |               |
| Update Profile    |                               |             |                            |        |               |
| Logout            | Renewal Date                  | Expiry Date |                            | Status | View License  |
|                   | 2024-05-22                    | 2024-12-31  |                            | Valid  | Click to view |
|                   |                               |             |                            |        |               |
|                   |                               |             |                            |        |               |
|                   |                               |             |                            |        |               |

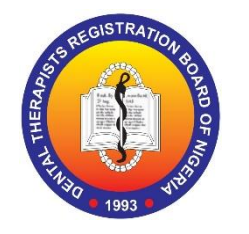

<u>To Pay for Licence</u> <u>Renewal</u>

After you Click
 Renew License
 It takes you here

| Sogin.remita.net/remita/onepage/OAGFC | RF/biller.spa                         | 🖈 🛃 💿 New Chrome ava |
|---------------------------------------|---------------------------------------|----------------------|
| emita                                 | ABOUT REMITA MOBILE DEVELOPERS        | SIGNUP               |
| ay a biller                           |                                       |                      |
| Who do you want to pay *              | FGN: FEDERAL GOVERNMENT OF<br>NIGERIA |                      |
| Name of service/purpose *             |                                       |                      |
| Amount To Pay (¥) *                   | Select currency *                     |                      |
| Ħ                                     | NGN - Nigerian Naira 🗸                |                      |
|                                       |                                       |                      |

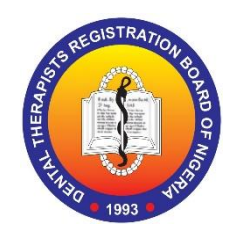

### <u>To Pay for Licence</u> <u>Renewal</u>

Type the Boards name and fill the rest as shown here.

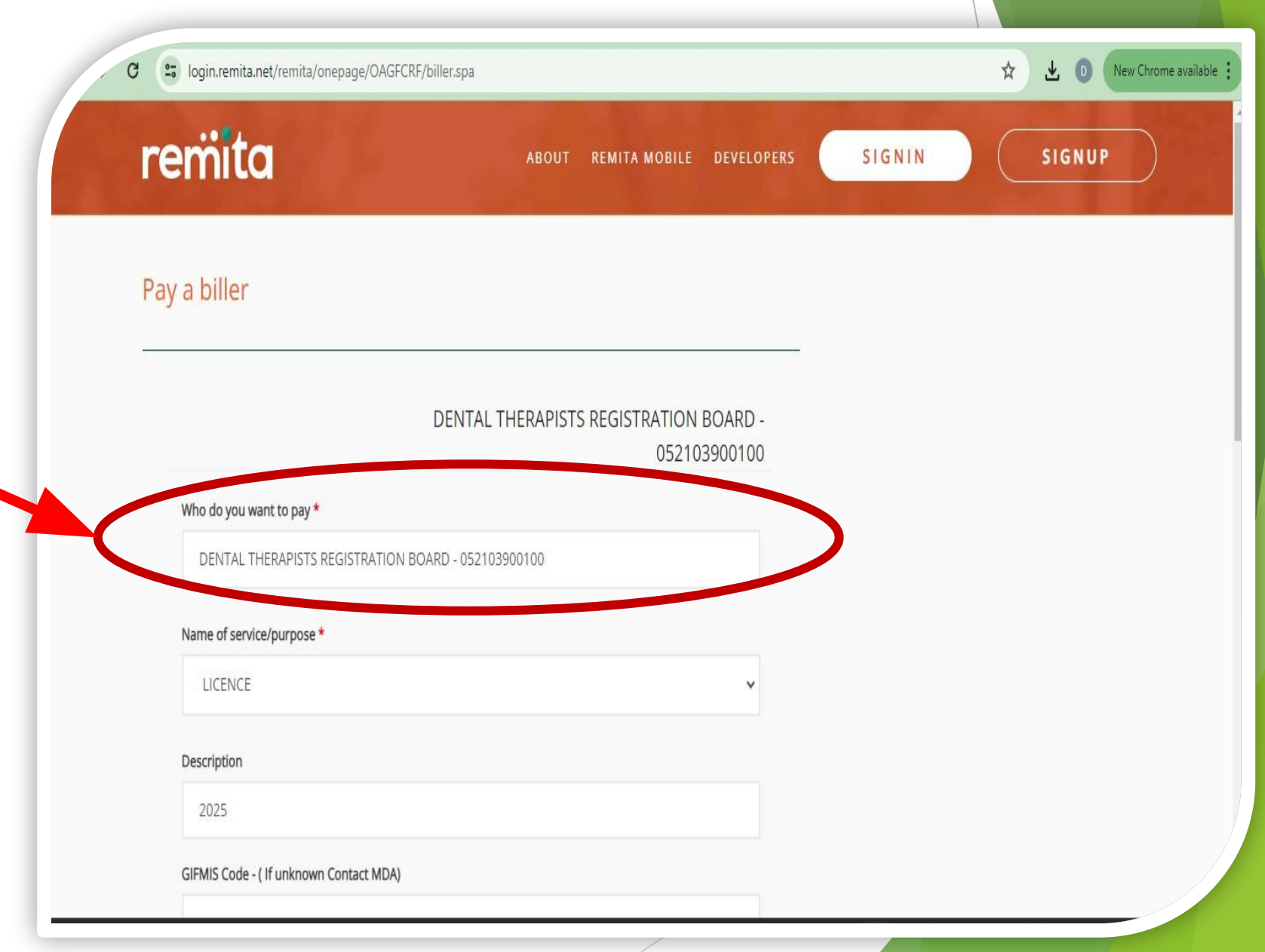

<u>To Pay upload</u> Licence payment <u>receipt</u>

 Click Upload
 License receipt
 It may also appears as Upload
 Payment Receipt

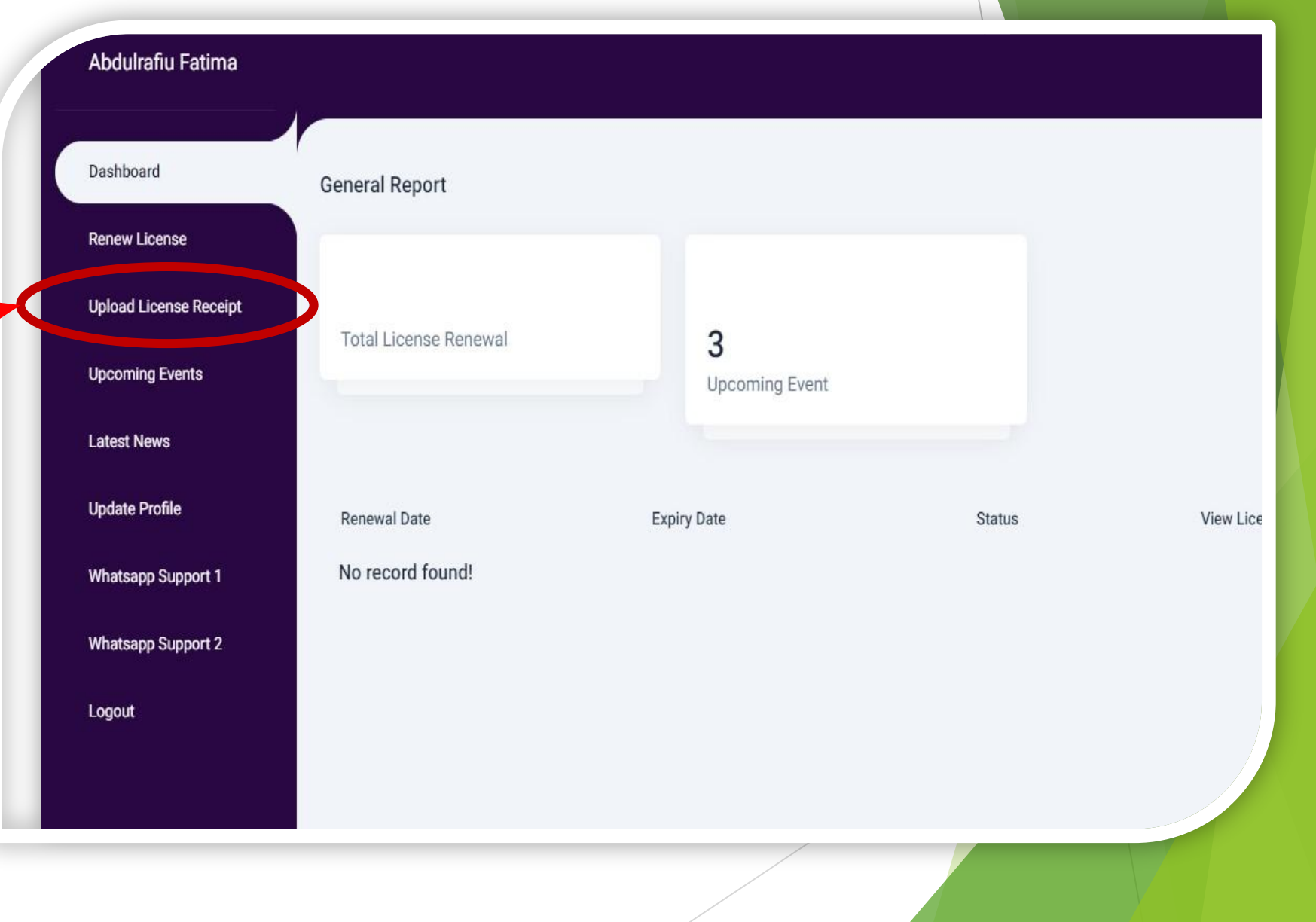

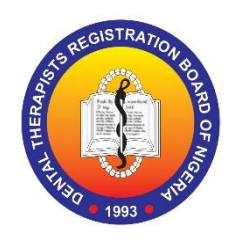

<u>To Pay upload</u> Licence payment <u>receipt</u>

 Click Upload New License Receipt
 It may also appears as Upload Payment Receipt

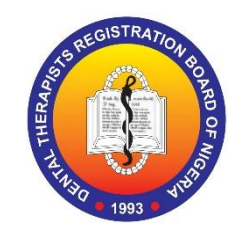

| Abdulrafiu Fatima      |                  |                            |  |
|------------------------|------------------|----------------------------|--|
| Dashboard              | License Receipts | Upload New License Receipt |  |
| Renew License          |                  |                            |  |
| Upload License Receipt |                  |                            |  |
| Upcoming Events        |                  |                            |  |
| Latest News            |                  |                            |  |
| Update Profile         |                  |                            |  |
| Whatsapp Support 1     |                  |                            |  |
| Whatsapp Support 2     |                  |                            |  |
| Logout                 |                  |                            |  |
|                        |                  |                            |  |

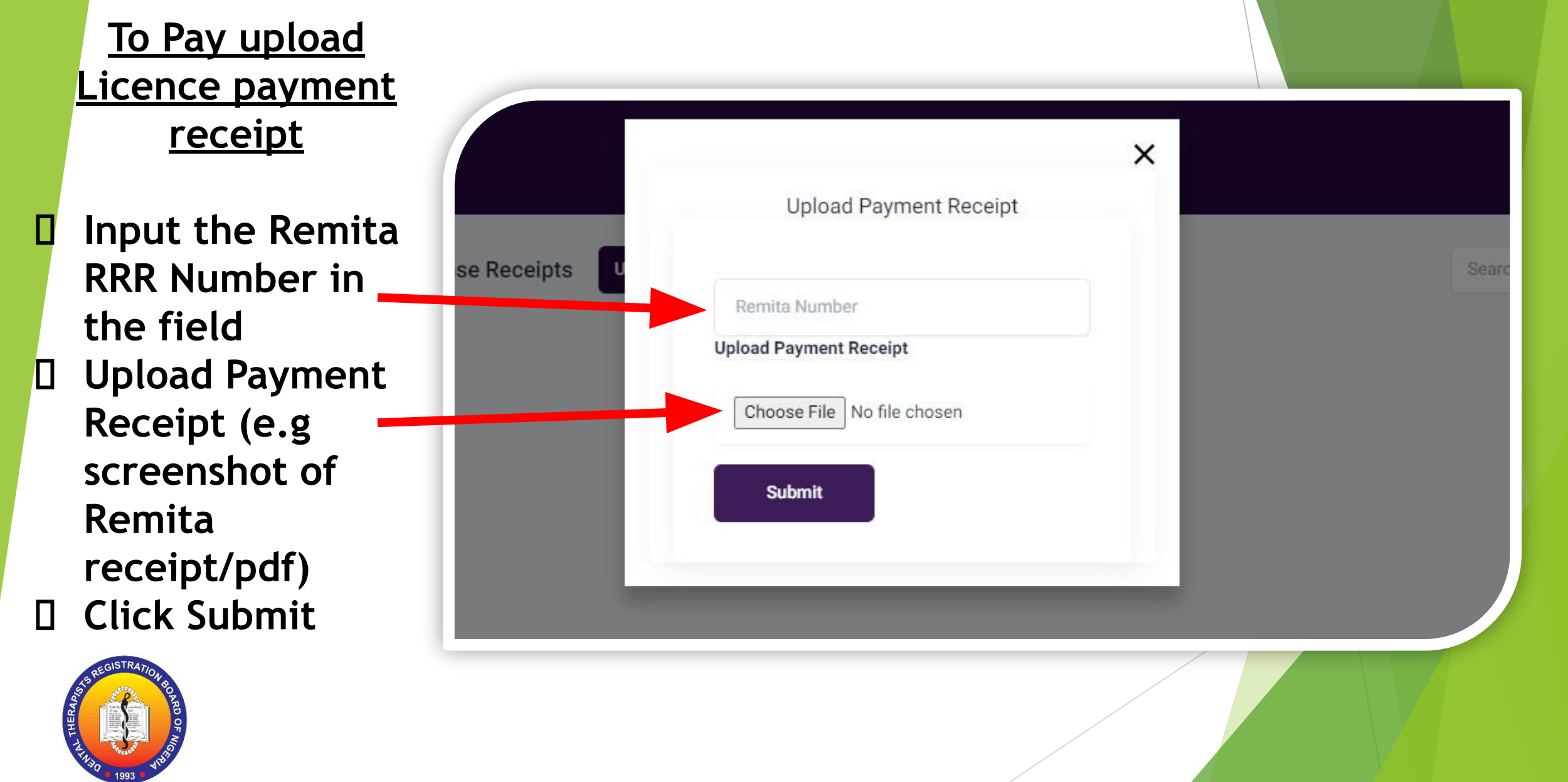

# VERIFICATION PORTAL

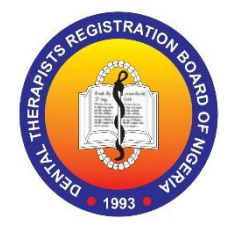

# VERIFICATION PORTAL

25 portal.dthbn.gov.ng/professional/verify

२ 🕁

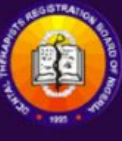

C

#### Dental Therapists' Registration Board of Nigeria

Verify a Professional License

#### Verify Professional License

Please input the registration number of the professional below

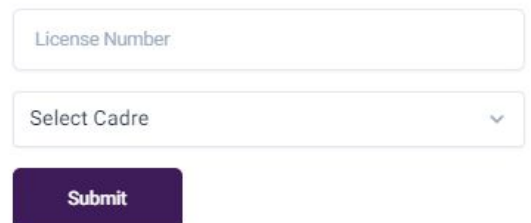

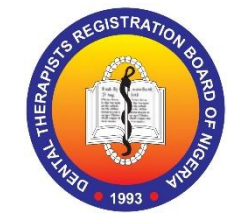

## VERIFIED LICENSE

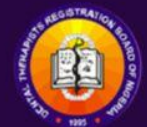

#### Dental Therapists' Registration Board of Nigeria

Verify a Professional License

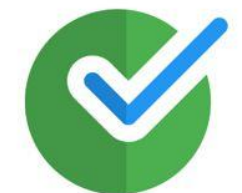

Midone - h Admin Templa Aduragbemi Ajayi Samson Dental Therapist/Officer

License Details

Last Renewal: 2024-04-05

Expiry Date: 2024-04-11

License Validity: License Up-To-Date

Go Back to Website Check New License

samso9ite@gmail.com

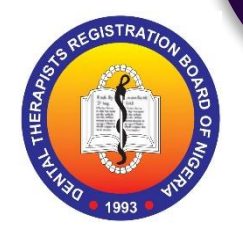

### EXPIRED LICENSE

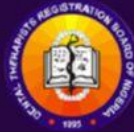

#### Dental Therapists' Registration Board of Nigeria

Verify a Professional License

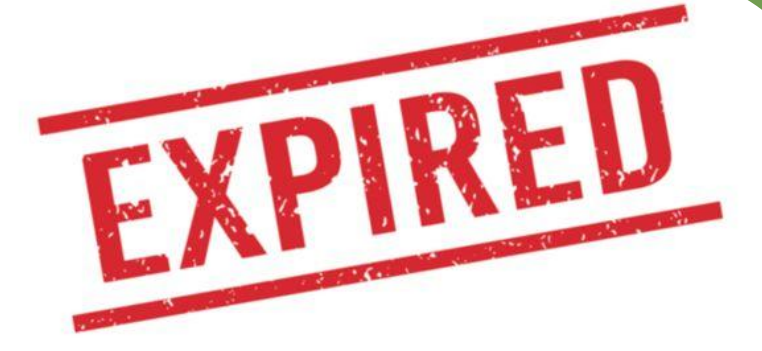

Denzel Washington Frontend Engineer Male

#### License Details

Last Renewal: 4th of June 2023

Expiry Date: 5th of August 2024

Status: Valid

Go Back to Website Ch

Check New License

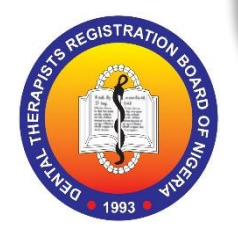

# Thank you

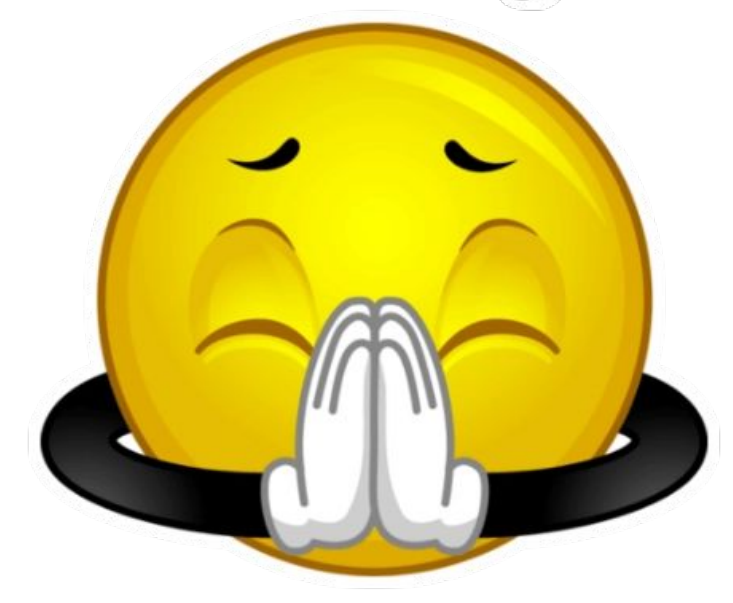